# CostialBank

## Anleitung zur 3DS-Registrierung

Stand: 03/2024

#### 1. Schritt:

Geben Sie Ihre Kartennummer ein, bestätigen Sie die Sonderbedingungen und fordern Sie Ihren Code an. Sie erhalten das Aktivierungsschreiben nach wenigen Tagen per Post. Sofern Sie eine neue Karte erhalten, erhalten Sie den Aktivierungscode automatisch.

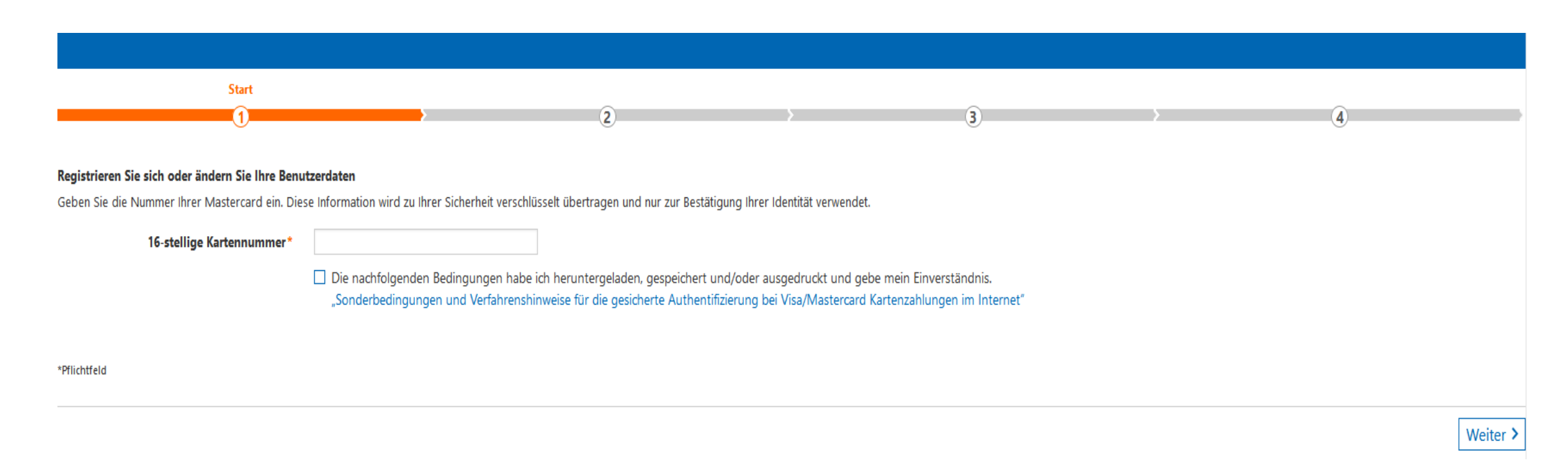

### 2. Schritt:

Sobald Ihnen der Aktivierungscode vorliegt, starten Sie wie in Schritt 1 durch Eingabe Ihrer Kartennummer und akzeptieren Sie die Sonderbedingungen. Geben Sie in der Folgemaske Ihren Aktivierungscode ein.

| Start                                                                                                    | Identifikation                                      |           |                |     |          |
|----------------------------------------------------------------------------------------------------|-----------------------------------------------------|-----------|----------------|-----|----------|
| <u> </u>                                                                                                    | 2                                                   | <b></b> > | ( <b>3</b> ) > | (4) |          |
| Ŭ                                                                                                    | Ŭ                                                   |           | 0              | 0   |          |
| ingabe des Aktivierungscodes                                                                                                    |                                                     |           |                |     |          |
| litte geben Sie jetzt den Aktivierungscode ein, der Ihnen zugestellt wurde.                                                                        | Nählen Sie im nächsten Schritt Ihr Wunschverfahren. |           |                |     |          |
| Aktivierungscode *                                                                                                    |                                                     |           |                |     |          |
|                                                                                                    |                                                     |           |                |     |          |
| Pflichtfeld                                                                                                    |                                                     |           |                |     |          |
|                                                                                                    |                                                     |           |                |     |          |
| XAbbrechen                                                                                                    |                                                     |           |                |     | Weiter > |
|                                                                                                    |                                                     |           |                |     |          |
| In folgenden Fällen ist ein neuer Aktivierungscode zu beantragen:                                                                                  |                                                     |           |                |     |          |
| 1. Sie haben eine neue Kreditkarte bestellt und Ihren Aktivierungscode in                                                                          | den letzten 5 Tagen nicht erhalten?                 |           |                |     |          |
| 2. Sie haben Ihren Aktivierungscode nicht mehr vorliegen?                                                                                          |                                                     |           |                |     |          |
| <ol> <li>Sie haben keine TAN empfangen, weil sich Ihre Mobilfunknummer/Krei<br/>Fordern Sie hier ihren persönlichen Altivierungssode en</li> </ol> | ditkarten-Kennung der Smartphone-App geändert hat?  |           |                |     |          |
| Fordern Sie hier Ihren persönlichen Aktivierungscode an.                                                                                           |                                                     |           |                |     |          |

#### 3. Schritt:

Wunschverfahren wählen: Sie haben nun die Möglichkeit, Ihr Wunschverfahren auszuwählen. Hierbei haben sie die Wahl zwischen dem App-Verfahren und dem SMS-Verfahren. Wenn Sie das SMS-Verfahren bevorzugen, können Sie dies im unteren Bereich der Maske auswählen. Eine weiterführende Erklärung zu diesem Verfahren befindet sich auf den folgenden Folien

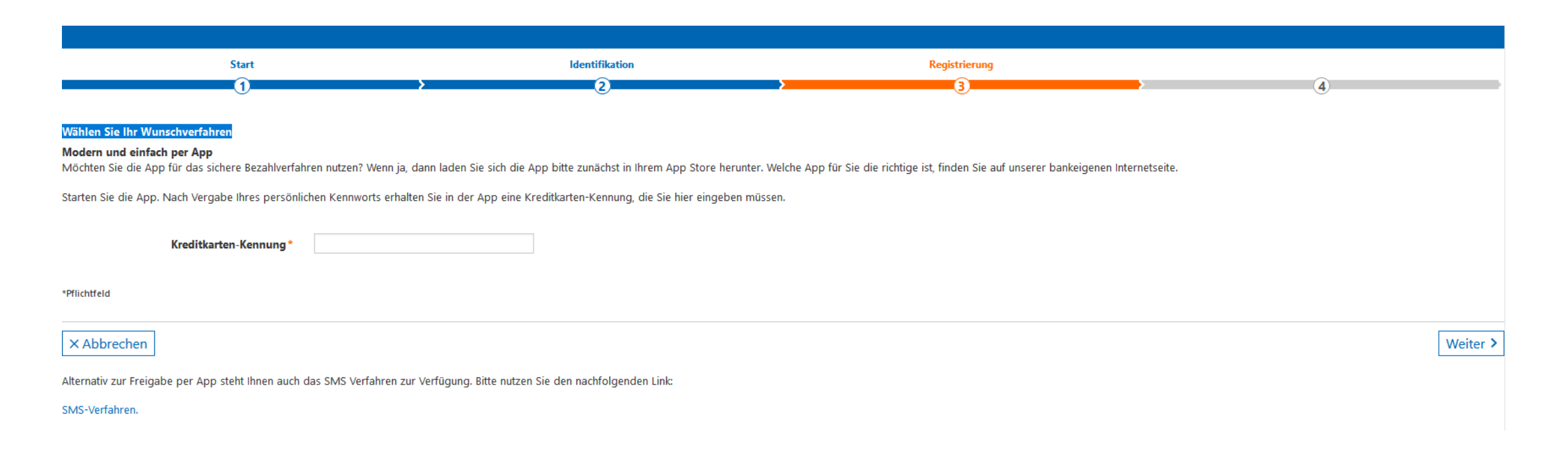

#### 3.1 SMS Verfahren

Wenn Sie die zugesandte TAN für eine Kaufbestätigung per SMS statt über die entsprechende App erhalten möchten, dann hinterlegen Sie nun Ihre Mobilfunknummer und wählen Sie eine gewünschte Sicherheitsfrage aus.

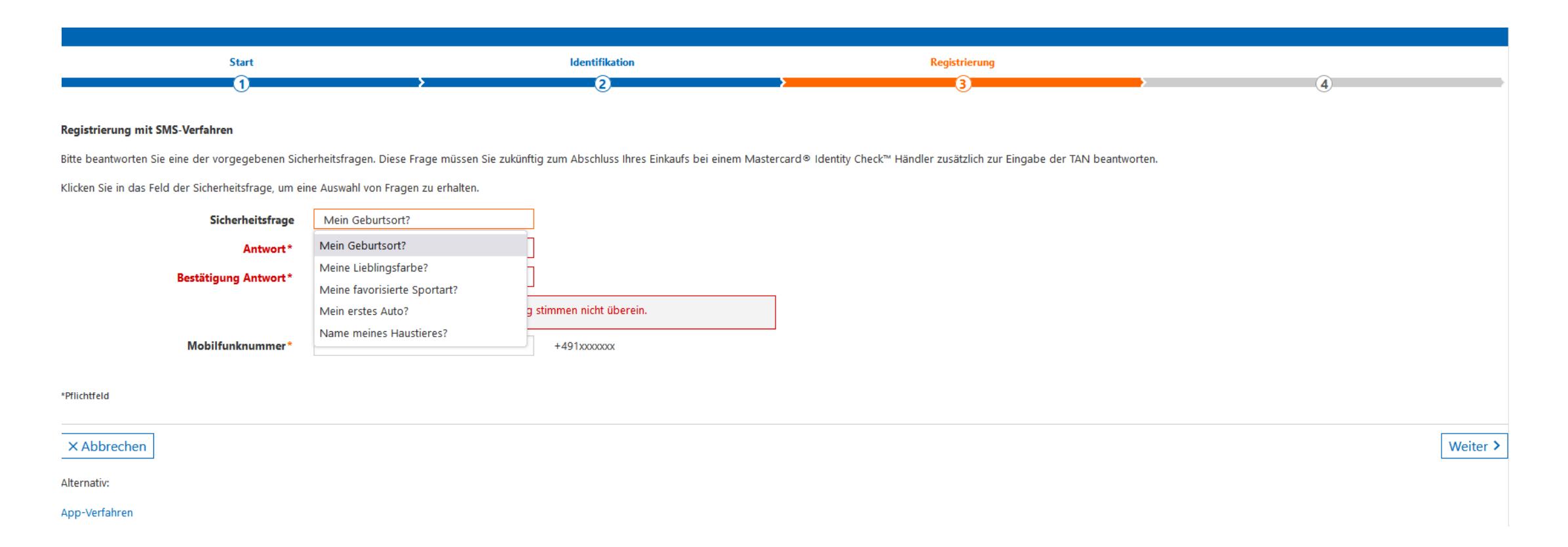

## 3.2 Erhaltene TAN eingeben:

Im letzten Schritt bestätigen Sie die Registrierung mit der TAN, die Sie unmittelbar als Nachricht erhalten. Jetzt können Sie bei teilnehmenden Händlern sicher online einkaufen.

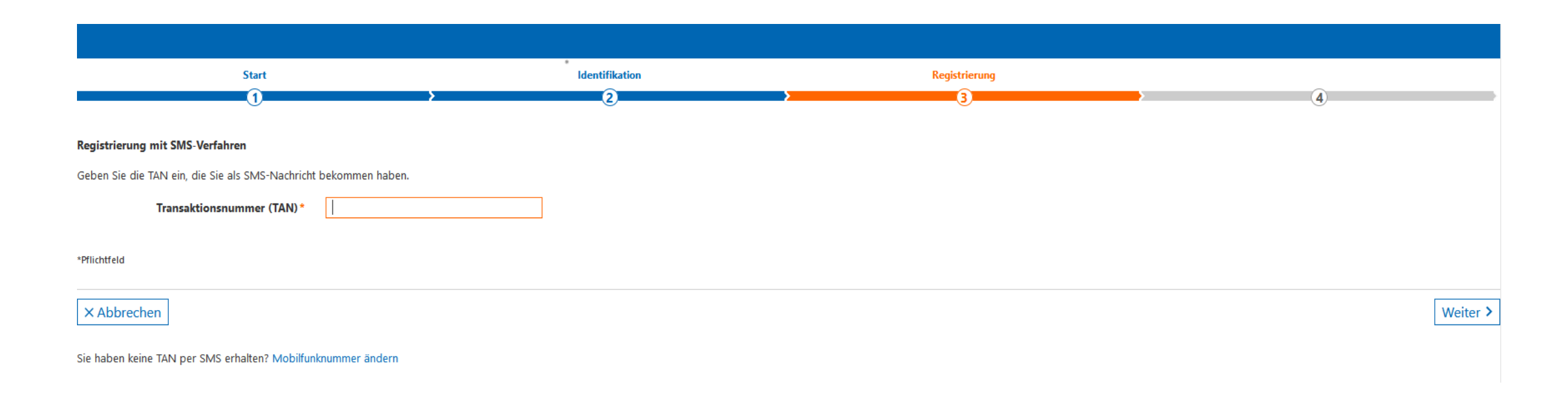